# ASSIGNING AND TRACKING THE WAB IN PAYLOCITY

#### I. ASSIGNING THE WAB

# 1. From Web Pay, go to Talent > Management Tasks

| Pueblo Regional Library District [38050]                                                              | paylocity                                                    | 0    |
|----------------------------------------------------------------------------------------------------|--------------------------------------------------------------|------|
| ③ Web Pay         Home         Employees         HR         Payroll         Company         Applicant | Talent Tax & Finance Reports & Analytics Tools Notifications | Help |
|                                                                                                    | My Performance Review                                        |      |
| Home Directory Impressions Teams                                                                      | Review Forms Setup                                           |      |
| Terri Daly Y                                                                                          | Management Tasks                                             |      |
|                                                                                                    | Performance Tasks                                            |      |

# 2. Select the Review Status tab, then Assign Review.

| Web Pay L Home Employees HR Payroll Company Applicant Talent Tax & Finance Reports & Analytics Tools Notifications                                | Hel   |
|----------------------------------------------------------------------------------------------------|-------|
| Review Status         My Team         Journals         Goal Status         Feedback Status                                                        |       |
| Filter     Last, First, Form, Status     Q, Search     Reset                                                                                      |       |
| Active Filters: X Employee Status: Active X Review Form: WAB 2018: Walk Around the Block for 2018 WAR 2019: Walk Around the Block for 2018 Status |       |
| 73 29 139                                                                                                    | 241   |
| 73 reviews Complete (30%) 📃 29 reviews Pending (12%) 📕 139 reviews Overdue (58%)                                                                  | Total |
| 🛱 Assign Review 😰 Complete 🖆 Re-open 🖓 Make Live 🔔 Send Live Review Notification 🖉 Approve 🔀 Delete                                               |       |

#### 3. Select WAB 2018: Walk Around the Block for 2018

| Pay Home Employ                      | ees HR Payroll      | Company Applicant Taler          | it Tax & Finance | Reports & Analytics                        | Tools Notifications                                                          |                        |         |      |
|--------------------------------------|---------------------|----------------------------------|------------------|--------------------------------------------|------------------------------------------------------------------------------|------------------------|---------|------|
| eview Status My Team                 | ournals Goal        | Status Feedback Status           |                  |                                            |                                                                              |                        |         |      |
| Filter V Last, First, Form, Status   |                     |                                  |                  | Q Search                                   | Reset                                                                        |                        |         |      |
| tive Filters: X Employee Status: Act | ive 🛛 🗙 Review Form | n: WAB 2018: Walk Around the Blo | ck for 2018      |                                            |                                                                              |                        |         |      |
| WAB 2018: Walk Around the B          | lock for 2018 Sta   | tus                              |                  |                                            |                                                                              |                        |         |      |
|                                      |                     | Assign Review                    |                  |                                            |                                                                              | ×                      |         |      |
| 73 reviews Complete (30%) 📕 29       | ) reviews Pending   | Company (required)               |                  | Review Form (r                             | equired)                                                                     |                        |         |      |
| Assign Review                        | 🖆 Re-ope            | Pueblo Regional Library Distri   | rt [38050]       | Select                                     |                                                                              | •                      |         |      |
| Review Form                          | Employee            | Save Cancel                      |                  | 2017 Annual<br>Managers: Ar<br>WAB 2018: W | Performance Review<br>nnual Performance Review<br>alk Around the Block for 2 | / for Managers<br>2018 | chments | Due  |
| WAB 2018: Walk Around the Block      | for Kristm          | Appr                             | aisal Daiy, T    | erri                                       | 0.00 / 1                                                                     | $\checkmark$           | 00      | 03/3 |

4. Enter in the <u>Review Available Date</u> (usually the date you are initiating), the <u>Review Due Date</u> (the date you wish the WAB to be due) and <u>Assign to Employees</u> field (which employees you would like to select.)

| ees H   | HR Pa    | ayroll | Company                                | Applicant                                     | Talent                                | Tax & Finance                                                  | Repo                            | rts & Analytics                                        | Tools                            | Notifications                        |        |   | -   |
|---------|----------|--------|----------------------------------------|-----------------------------------------------|---------------------------------------|----------------------------------------------------------------|---------------------------------|--------------------------------------------------------|----------------------------------|--------------------------------------|--------|---|-----|
| ournals |          | Gc     | Assigr                                 | n Review                                      | V                                     |                                                                |                                 |                                                        |                                  |                                      |        | X |     |
|         |          |        | Company                                | (required)                                    |                                       |                                                                |                                 | Review Form (                                          | required                         | 1                                    |        |   |     |
|         |          |        | Pueblo Re                              | gional Librar                                 | y District                            | [38050]                                                        |                                 | WAB 2018: W                                            | /alk Arou                        | nd the Block for 2                   | 2018 🔻 |   |     |
| ive >   | × Reviev | N F    | Employee                               | Review Avai                                   | lable Dat                             | e (required)                                                   | (                               | Review Due Da                                          | ate (requ                        | ired)                                | 5      |   |     |
| ock fo  | or 201   | 8 5    |                                        |                                               |                                       |                                                                |                                 |                                                        |                                  |                                      |        |   |     |
|         |          |        | Assign to                              | Employees (I                                  | equired)                              |                                                                |                                 |                                                        |                                  |                                      |        |   |     |
| review  | /s Pendi | ng     |                                        |                                               |                                       |                                                                |                                 |                                                        |                                  |                                      |        |   |     |
|         |          |        |                                        |                                               |                                       |                                                                |                                 |                                                        |                                  |                                      |        | - |     |
|         |          |        | Initial Not                            | ification                                     |                                       |                                                                |                                 |                                                        |                                  |                                      |        |   |     |
|         | t⊃ Re-   | ope    | Employee:<br>Availability<br>the Emplo | s and Review<br>y happens. If<br>yee and Revi | ers are no<br>a review i<br>ewer will | ormally notified th<br>s assigned in the<br>be notified on the | ie Friday<br>same w<br>Friday ( | v before the we<br>eek that the em<br>of the current w | ek that Er<br>iployee R<br>veek. | nployee Review<br>eview Availability | falls, |   |     |
| ł       | Employe  | e      | Employee                               | Notification                                  |                                       |                                                                |                                 | Reviewer Noti                                          | fication                         |                                      |        |   | cnm |
| for     | 🚺 Kr     | ist    | 🕑 Notify                               |                                               |                                       |                                                                |                                 | Notify                                                 |                                  |                                      |        |   | 00  |
|         | •        |        | Do Not Se                              | end 🔻                                         |                                       |                                                                |                                 | Do Not Send                                            | •                                |                                      |        |   |     |
| for(    | Kr       | ist    | Before Du                              | ue Date 🔻                                     |                                       |                                                                |                                 | Before Due Da                                          | ate 🔻                            |                                      |        |   | 0@  |
| for     | Kr       | ist    | Review Ty                              | pe                                            |                                       |                                                                |                                 | Performance /                                          | Appraisal                        | Туре                                 |        |   | 00  |
|         | 9        |        | Manual                                 |                                               |                                       |                                                                |                                 | N/A                                                    |                                  |                                      |        |   |     |
|         |          |        | Desire Co                              |                                               |                                       |                                                                |                                 |                                                        |                                  |                                      |        |   | •   |
|         |          |        | Save                                   | Cancel                                        |                                       |                                                                |                                 |                                                        |                                  |                                      |        |   |     |
|         |          |        |                                        |                                               |                                       |                                                                | _                               |                                                        |                                  |                                      |        |   |     |

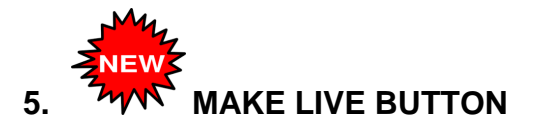

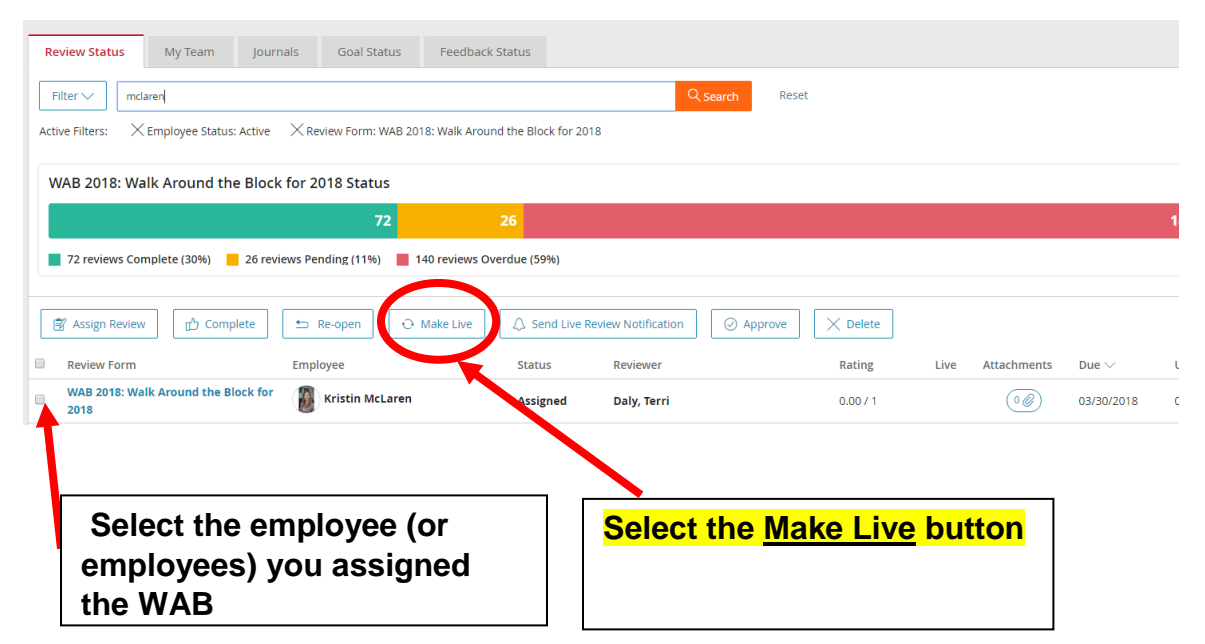

After selecting the Make Live icon, you will see a checkmark in the Live column.

| Rev        | iew Status            | My Team Journals Goal Status Fe                       | edback Status                         |                   |              |          |              |             |                      |           |    |
|------------|-----------------------|-------------------------------------------------------|---------------------------------------|-------------------|--------------|----------|--------------|-------------|----------------------|-----------|----|
| Filt       | er 🗸 🛛 mcla           | ren                                                   |                                       | C                 | २ Search Res | et       |              |             |                      |           |    |
| Active     | e Filters: 🗙          | Employee Status: Active 🛛 🗙 Review Form: WAB 2018: Wa | lk Around the Block for 2018          |                   |              |          |              |             |                      |           |    |
| WA         | AB 2018: Wa           | lk Around the Block for 2018 Status                   |                                       |                   |              |          |              |             |                      |           |    |
|            |                       | 72                                                    | 26                                    |                   |              |          |              |             |                      | 140       | 23 |
|            | 72 reviews Con        | iplete (30%) 🗧 26 reviews Pending (11%) 📕 140 rev     | iews Overdue (59%)                    |                   |              |          |              |             |                      |           | Тс |
| $\bigcirc$ | The selected rev      | iews were made live.                                  |                                       |                   |              |          |              |             |                      |           |    |
| Î          | Assign Review         | Complete 🗠 Re-open 🕓 Make                             | Live                                  | view Notification | ⊘ Approve    | X Delete |              |             |                      |           |    |
|            | Review Form           | Employee                                              | Status                                | Reviewer          |              | Rating   | Live         | Attathments | Due $\smallsetminus$ | Updated   |    |
|            | WAB 2018: Wal<br>2018 | k Around the Block for 🛛 👔 Kristin McLaren            | Employee Self<br>Appraisal<br>Pending | Daly, Terri       |              | 0.00 / 1 | $\checkmark$ | •@          | 03/30/2018           | 03/23/201 | 8  |

#### **II. TRACKING THE WALK AROUND THE BLOCK**

| While in the Review Status tab,<br>WAB for each employee                                     | , you will note that y                       | ou can se   | e th         | ne statu    | is of ea   | ach        |              |
|----------------------------------------------------------------------------------------------|----------------------------------------------|-------------|--------------|-------------|------------|------------|--------------|
| Review Status My Team Journals Goal Status Feedbick St                                       | tatus                                        |             |              |             |            |            |              |
| Filter V mclaren                                                                             | Q Search                                     | Reset       |              |             |            |            |              |
| Active Filters: $\times$ Employee Status: Active $\times$ Review Form: WAB 2018: Walk Arou d | I the Block for 2018                         |             |              |             |            |            |              |
| WAB 2018: Walk Around the Block for 2018 Status                                              |                                              |             |              |             |            | 140        | 000          |
| 72 reviews Complete (30%) 26 reviews Pending (11%) 140 reviews Over                          | rdu (59%)                                    |             |              |             |            |            | ZOO<br>Total |
| 🛱 Assign Review 🔯 Complete 🖆 Re-open 🖯 Make Live                                             |                                              | /e X Delete |              |             |            |            |              |
| Review Form Employee                                                                         | Status Reviewer                              | Rating      | Live         | Attachments | Due $\lor$ | Updated    | Actions      |
| WAB 2018: Walk Around the Block for 2018 Kristin McLaren                                     | Assigned Daly, Terri                         | 0.00 / 1    |              |             | 03/30/2018 | 03/23/2018 | 000          |
| WAB 2018: Walk Around the Block for 2018 Kristin McLaren                                     | Reviewer<br>Signature Daly, Terri<br>Pending | 0.80 / 1    | $\checkmark$ | 00          | 03/08/2018 | 03/21/2018 | 000          |
| WAB 2018: Walk Around the Block for 2018 Kristin McLaren                                     | Complete Daly, Terri                         | 0.80 / 1    |              | 00          | 02/09/2018 | 03/01/2018 | 000          |

### Assess what stage each review is in by checking the Status column

- 1. Assigned: The review has been assigned to the employee
- 2. **Employee Self Appraisal Pending:** The review is in the employee's queue, because the employee has not completed it in some way. The employee must ensure that they have completed all of the items below in order for their supervisor to see their review.
  - Employee should select a rating as "none" for each of the categories.
  - Employee should enter comments in each of the categories.
  - Employee should select SUBMIT on the Summary page.
- 3. **Employee Self Appraisal Complete:** The employee has completed their part of the appraisal and the manager now has access to be able to complete the manager portion.
- 4. **Employee Signature Pending:** The manager (reviewer) has completed their portion and it is now in the Employee's queue for final comments and signature.
- 5. **Reviewer Signature Pending:** The employee has signed the review and submitted it back to the manager for the manager (reviewer's) signature. The system does not prompt the manager to go back and sign the review, but the manager can check the review status and see which reviews still need to be signed.
- 6. **Complete:** All parts of the review are completed.